# **Kobe University LMS BEEF**

### **Overview**

**BEEF** the Kobe University Learning Management System is a learning support system for all the courses available at Kobe University.

BEEF is mainly used in the following ways :

- <u>Course coordinator/teacher</u>: can upload documents, create tests, questionnaires, assignments etc.
- <u>Students enrolled on courses</u>: can browse and download documents, submit assignments such as reports and questionnaires.
- All users need to have a Kobe University Login ID and Password in order to use the service.

# Kobe University LMS BEEF Supported Browsers

### **Browser** Version (Minimum)

| Google Chrome     | 30.0 |
|-------------------|------|
| Mozilla Firefox   | 25.0 |
| Safari            | 6    |
| Internet Explorer | 9    |

mum) Notes

Version 10 needed for uploading using

drag and drop features for external content

# Kobe University LMS BEEF

### How to Login

### 1. Connect to BEEF through your browser Click Here

### 2. Enter your ID and PWD into the Knossos authentication boxes

|           | <b>6</b> .8                 | ·                          | 100                              |
|-----------|-----------------------------|----------------------------|----------------------------------|
|           | e c                         | Q. 股票                      | 1 d d 🛡                          |
| NII,      | Spibboleth,edut 🥃 II-3/K-58 | III 🔒 37549891 🗋 grupack V | sers Guide 🝙 Let's Encry         |
| s)用ログインペー | -ÿ                          |                            |                                  |
|           |                             |                            |                                  |
|           |                             |                            |                                  |
|           |                             |                            |                                  |
| N         |                             |                            |                                  |
| Later -   |                             |                            |                                  |
|           | 5<br>()用ログインペー              | S)用ログインページ                 | C Q 80年<br>C Q 80年<br>S)用ログインページ |

神戸大学シングルサインオンシステム(Knossos)用ログインページにようこそ、 Welcome to login page of Knossos (Kobe university's Single Sign-On System)

#### 注意手項 (Remarks)

- ・
   信報基盤センターが発行した
   アカウントのログインIDとログインID用パスワードでログインしてください。
- ide.center.kobe-u.ac.ipに対してCookieを有効にして(ださい。
- 上のフォームからKNOSSOSに一度ログインすれば、対象システム(下記参照)に個々にログインすることなしに利用できます。
- KNOSSOS からログアウトしたい場合は、このページ右上の「ログアウト」をクリックしてください、
- · Please login with Login ID and its Password of your account issued by Information Science and Technology Center.
- · Pfease enable Cookies for idp.center.kobe-u.ac.ip.
- Once you logged in KNOSSOS from the above form, you can use target systems (listed below) without login them separately.
- Flease click "Logout" shown at the top-right of this page to logout from KNOSSOS.

#### KNOSSOSの対象システム (Target Systems of KNOSSOS)

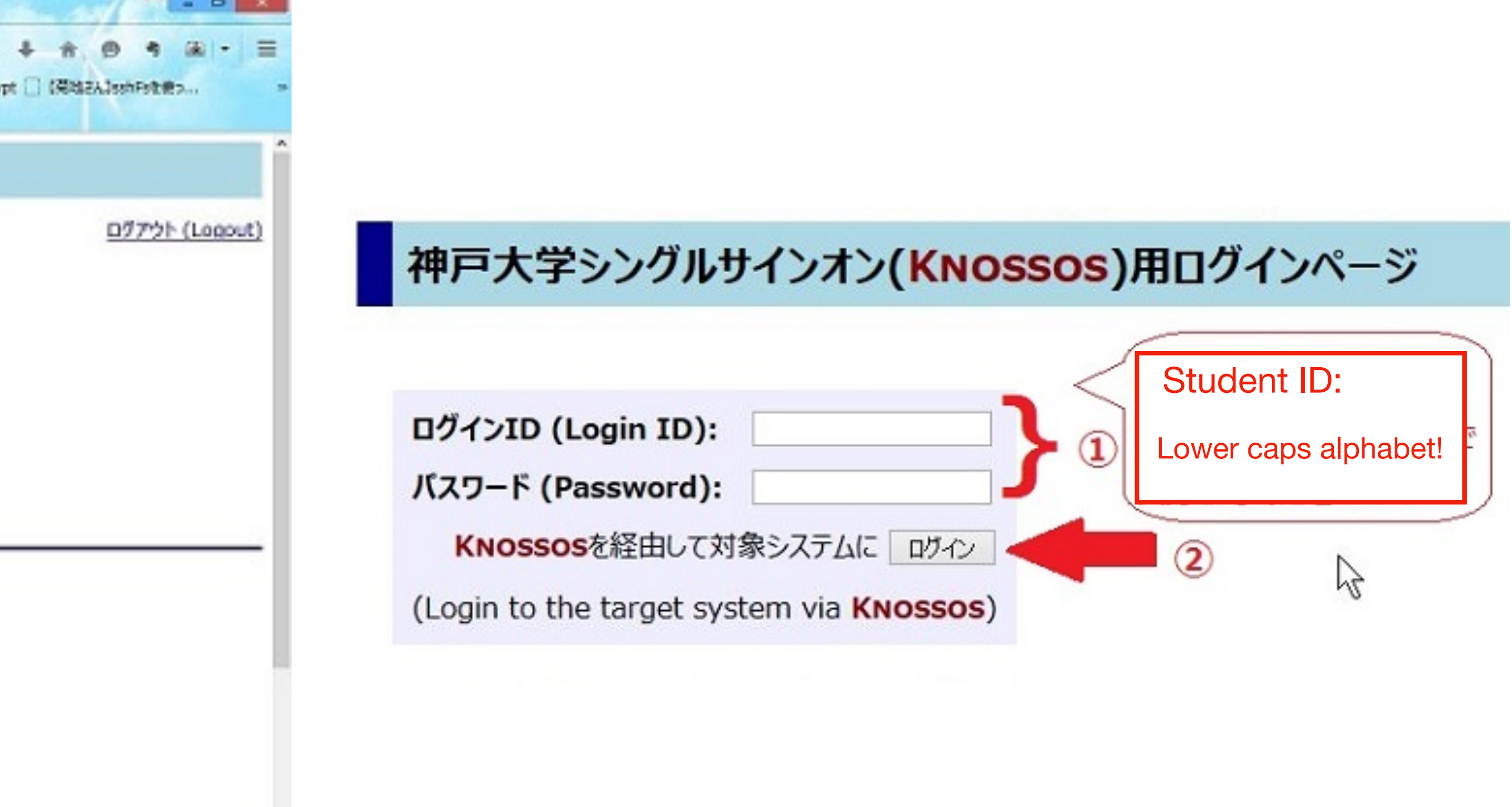

# Your name will be shown at the top right of BEEF You can change some menus to English

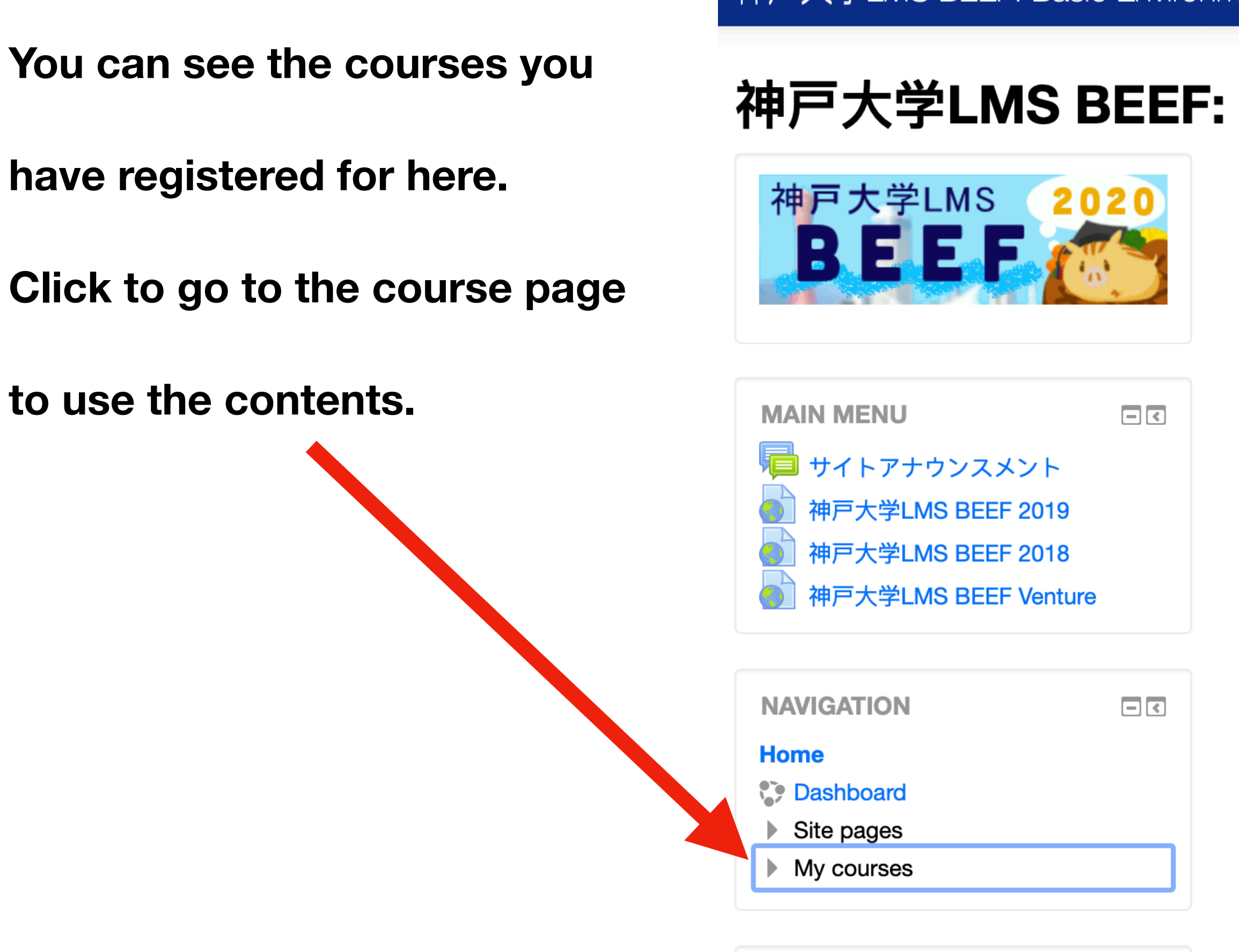

定期メンテナンスについて 

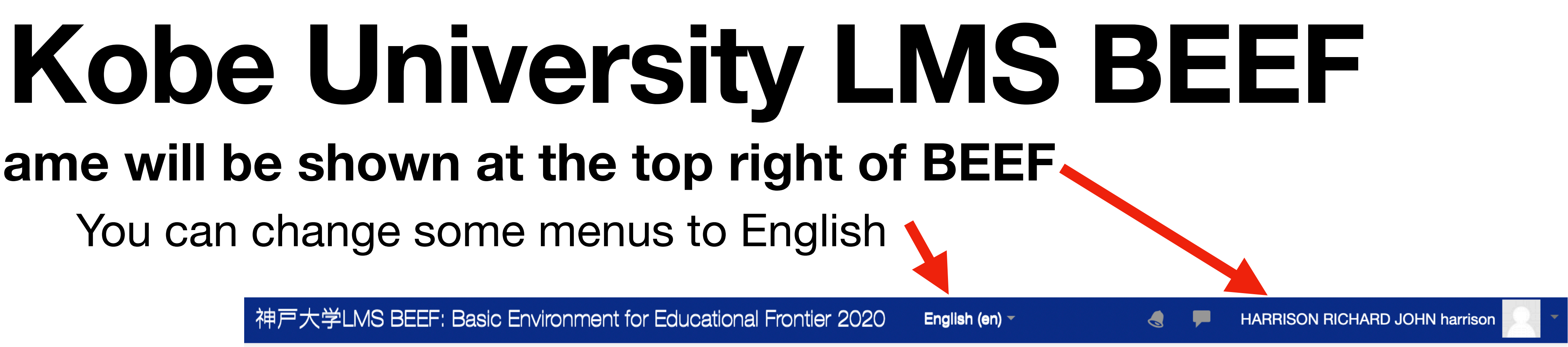

### 神戸大学LMS BEEF: Basic Environment for Educational Frontier 2020

**2020年度版**神戸大学LMS BEEFへようこそ

利用ガイド・マニュアル

初めてBEEFを利用する方は必ずお読み下さい.

<u>· 学生の方へ</u>

教員の方へ

(注)学生がコースを利用するには、教員がコース設定の可視性を表示にする必要があります.

### サイトアナウンスメント

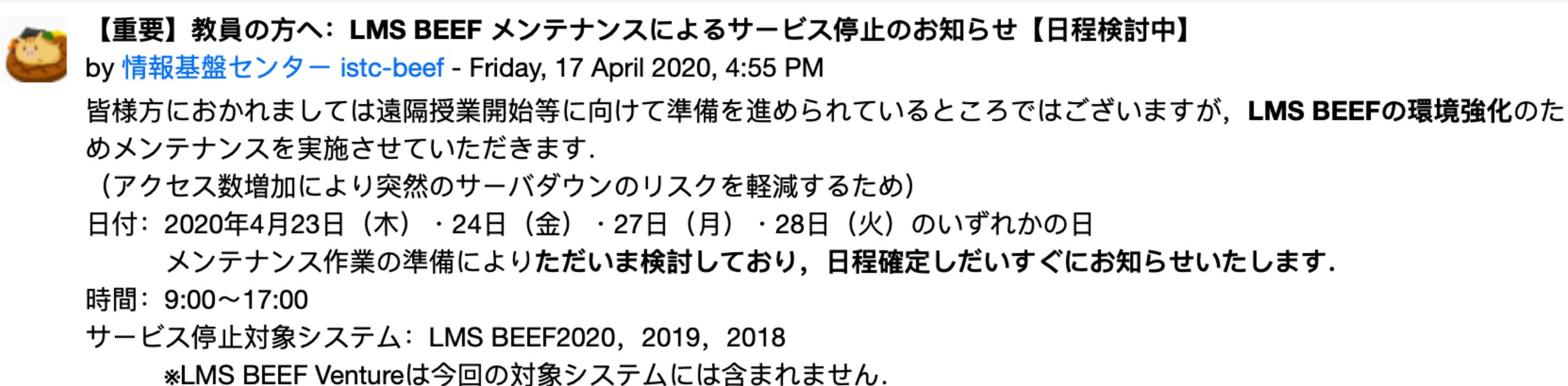

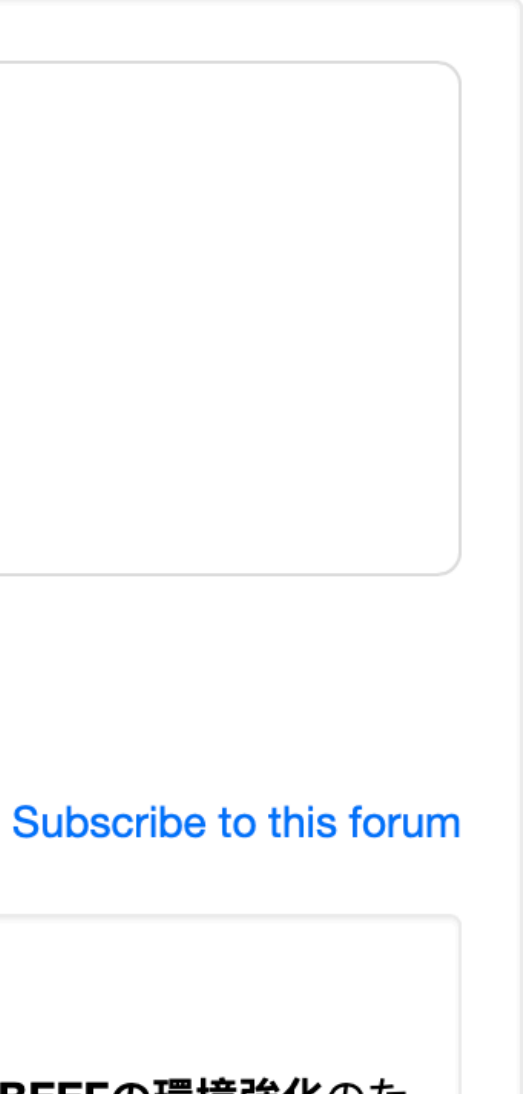

# **Kobe University LMS BEEF 1. Searching for a course on BEEF**

Find the box 「 コースを検索する」 and input the code or the name of the course you want to take in and click on 「Go」

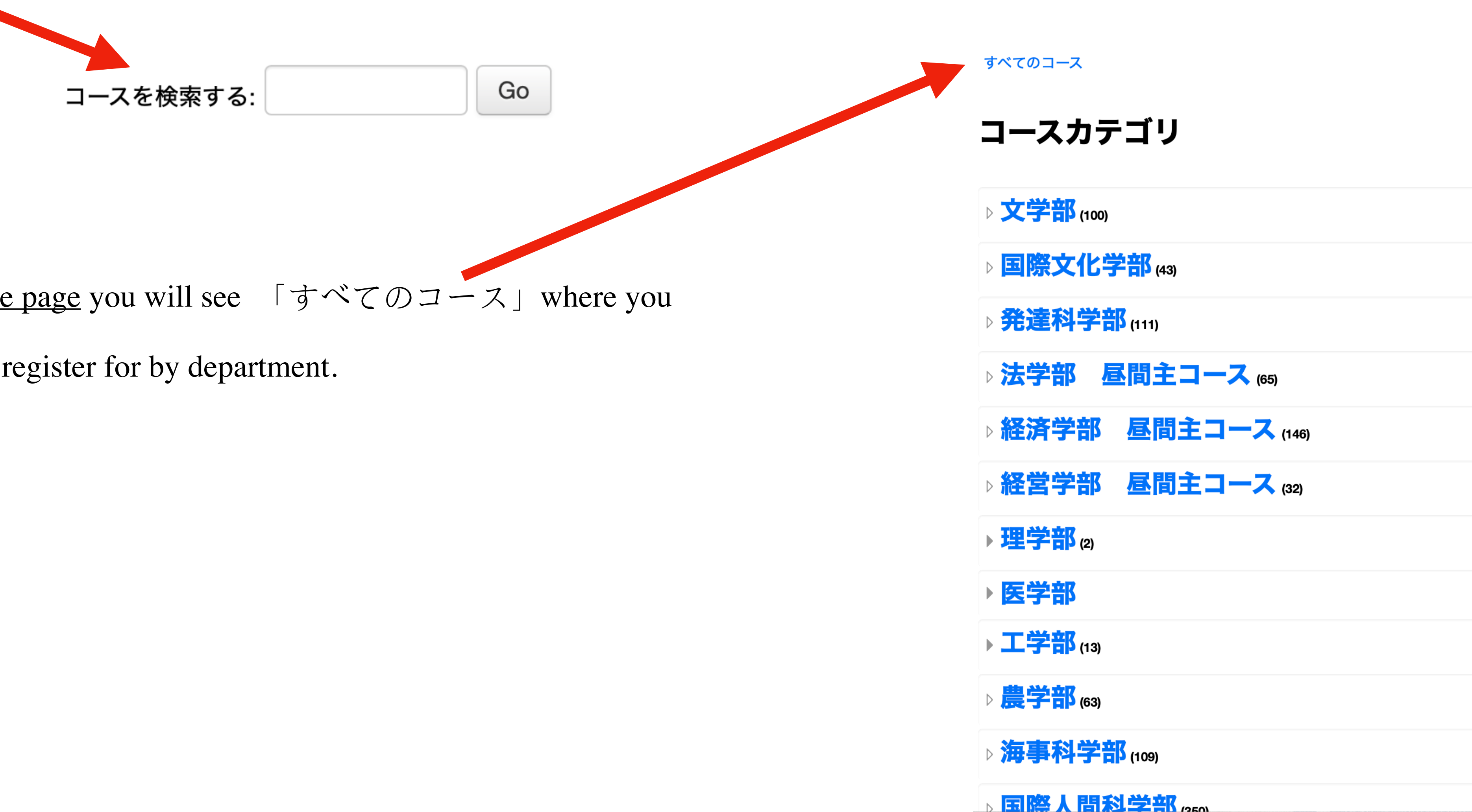

Or, if you scroll down the page you will see  $\lceil \vec{\tau} < \mathcal{T} \\ \mathcal{T} \\ \mathcal{$ 

can search for classes to register for by department.

# **Kobe University LMS BEEF** 2. Searching for a course on BEEF

Click on the course that you want to take when it is shown in the search res

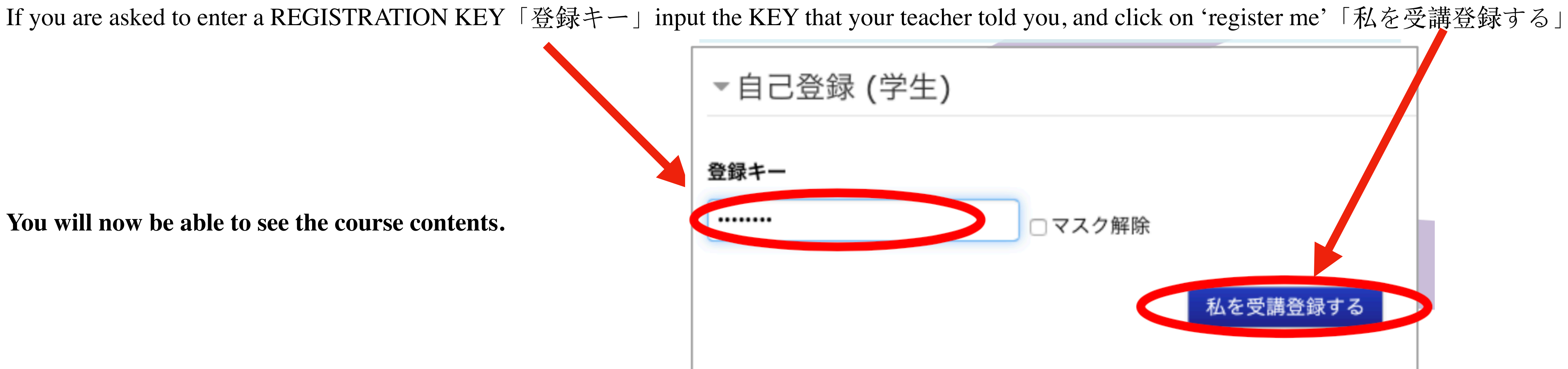

|       | 検索結果: 1                                                                                                    |  |  |  |  |  |
|-------|----------------------------------------------------------------------------------------------------|--|--|--|--|--|
| sults | <ul> <li>         ・         「第2クォーター][2R430][2R630][2R830] 日本語聴解・会話中上編         教師: HANNISST DISTARD JOHN         [2R430][2R630][2R830]         カテゴリ: 【時間割等】国際教育総合センター学部レベル     </li> </ul> |  |  |  |  |  |
|       | コースを検索する: 2R430 Go                                                                                                    |  |  |  |  |  |

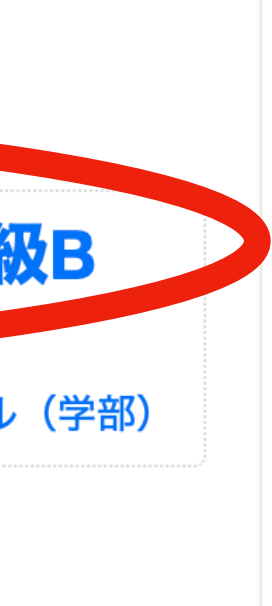

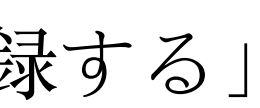

### **Kobe University LMS BEEF VENTURE Overview**

CIE has setup a separate LMS called **BEEF VENTURE** 

- Preparation for attending Japanese classes.
- Attending the first class (from 3rd May)
- You can log into **BEEF VENTURE** the same as logging into BEEF, with your ID and PWD.

This LMS provides information/guidance on taking Japanese classes at CIE:

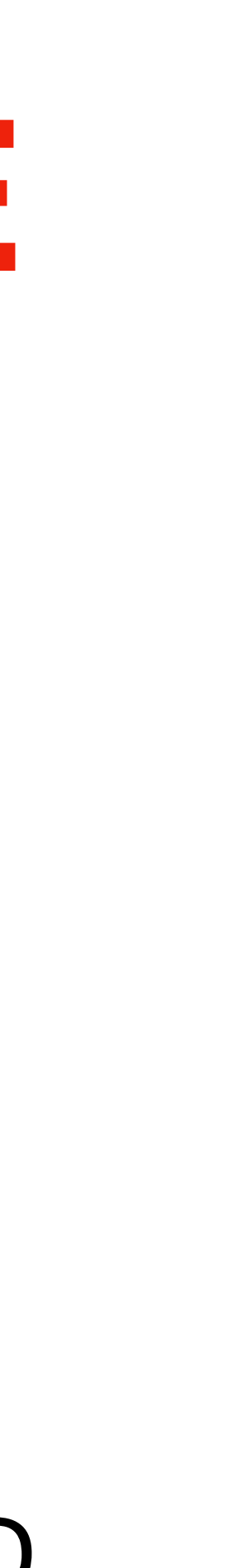

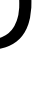

# Kobe University LMS BEEF VENTURE

### Connect to <u>BEEF VENTURE</u> through your browser <u>Click Here</u>

### 2. Enter your ID and PWD into the Knossos authentication boxes

| Knossos (Kobe university's ×                                                                                                    | No.                                       |                           | er e                     | المعين 8          | 1               |
|----------------------------------------------------------------------------------------------------|-------------------------------------------|---------------------------|--------------------------|-------------------|-----------------|
| A https://klp.center.kobe-u.ac.jp/klp/Authn/UserPassword                                                                                                    | 1. A. A. A. A. A. A. A. A. A. A. A. A. A. |                           | ○ C Q 8#                 |                   | · 슈 · · · ·     |
| <ul> <li>Google → (KUMA) 統合ユーザ第二 → グループウェア → 井戸大学 →</li> <li>(KUMA) 統合ユーザ第二 → グループウェア → 井戸大学 →</li> <li>(KUMA) 統合ユーザ第二 → グループウェア → 井戸大学 →</li> <li>(KUMA) 統合ユーザ第二 → グループウェア → 井戸大学 →</li> </ul> |                                           | NII, Shibboleth, edur 📑 3 | 1-6/4-58830 🔒 07519850 ( | grupack Users Gui | de 🚡 Let's Bron |
| 神戸大学シングルサインオン(Knosse                                                                                                    | os)用ログイン/                                 | ページ                       |                          |                   |                 |
| ログインID (Legin ID):                                                                                                    | 1                                         |                           |                          |                   |                 |
| パスワード (Password):                                                                                                    |                                           |                           |                          |                   |                 |
| KNOSSOSを経由して対象システムに ログイン                                                                                                    |                                           | D                         |                          |                   |                 |
| (Login to the target system via KNOSSOS)                                                                                                    |                                           | -6                        |                          |                   |                 |
| When which is a shift to go at a 17 To define a second Thread do a                                                                                                    |                                           |                           |                          |                   |                 |

神戸大学シングルサインオンシステム(Knossos)用ログインページにようこそ. Welcome to login page of Knossos (Kobe university's Single Sign-On System).

#### 注意手項 (Remarks)

- ・
   信報基盤センターが発行した
   アカウントのログインIDとログインID用パスワードでログインしてください。
- idp.center.kobe-u.ac.ipに対してCookieを有効にして(ださい。
- 上のフォームからKNOSSOSに一度ログインすれば、対象システム(下記参照)に個々にログインすることなしに利用できます。
- KNOSSOS からログアウトしたい場合は、このページ右上の「ログアウト」をクリックしてください、
- · Please login with Login ID and its Password of your account issued by Information Science and Technology Center.
- · Pfease enable Cookies for idp.center.kobe-u.ac.ip.
- Once you logged in KNOSSOS from the above form, you can use target systems (listed below) without login them separately.
- Flease click "Logout" shown at the top-right of this page to logout from KNOSSOS.

#### KNOSSOSの対象システム (Target Systems of KNOSSOS)

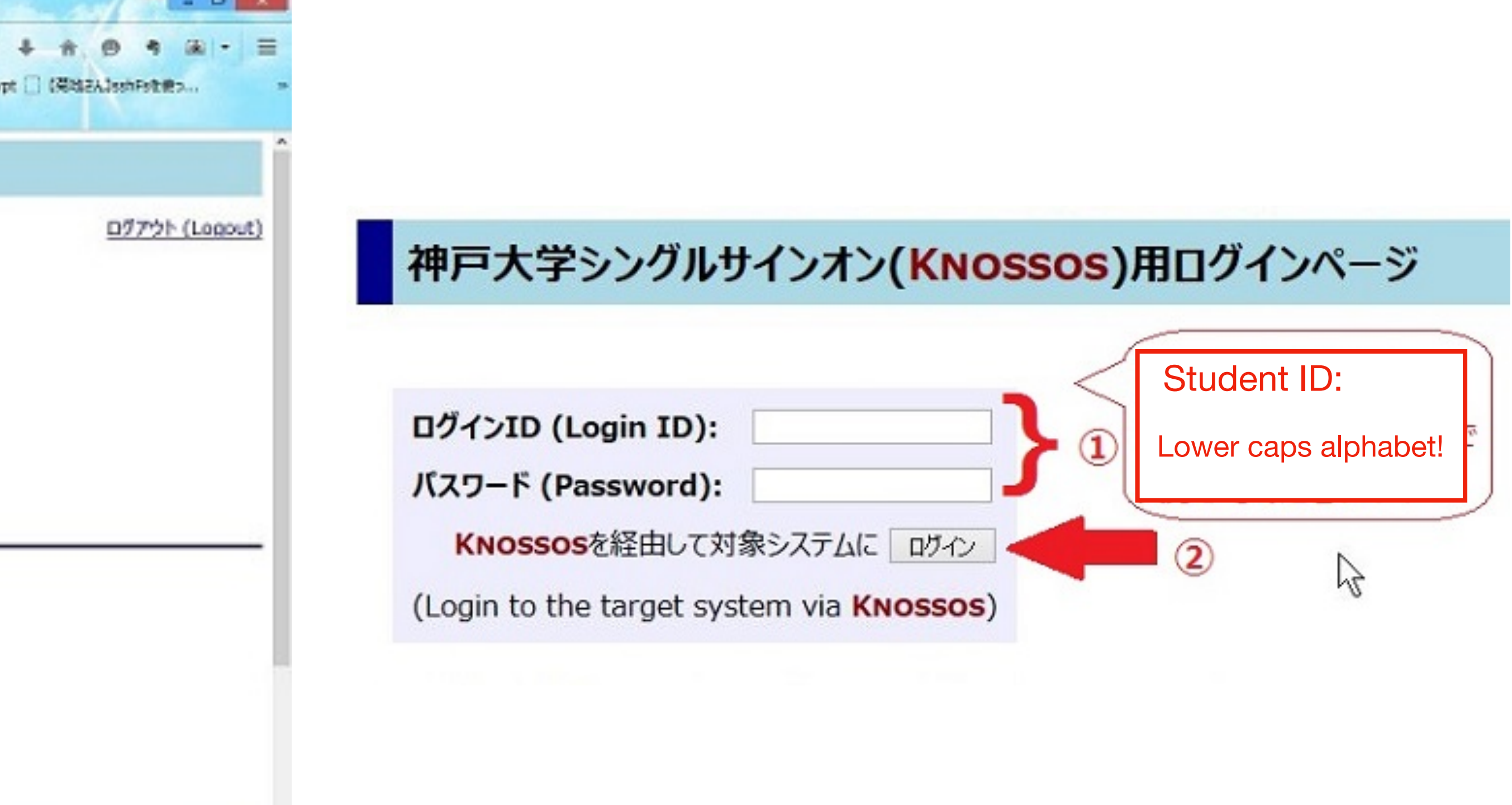

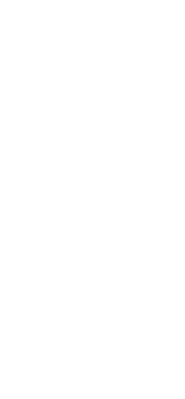

# Your name will be shown at the top right of BEEF You can change some menus to English

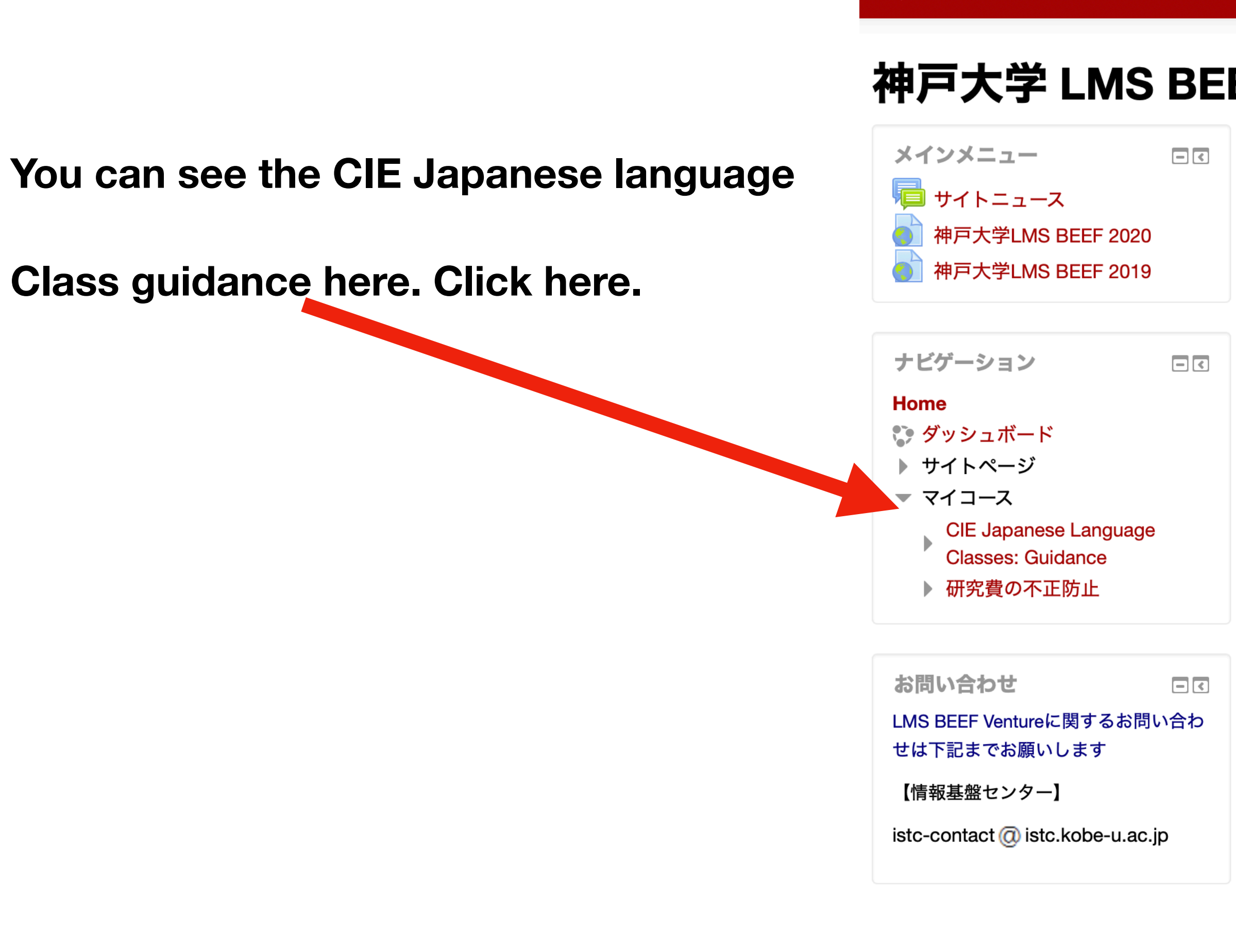

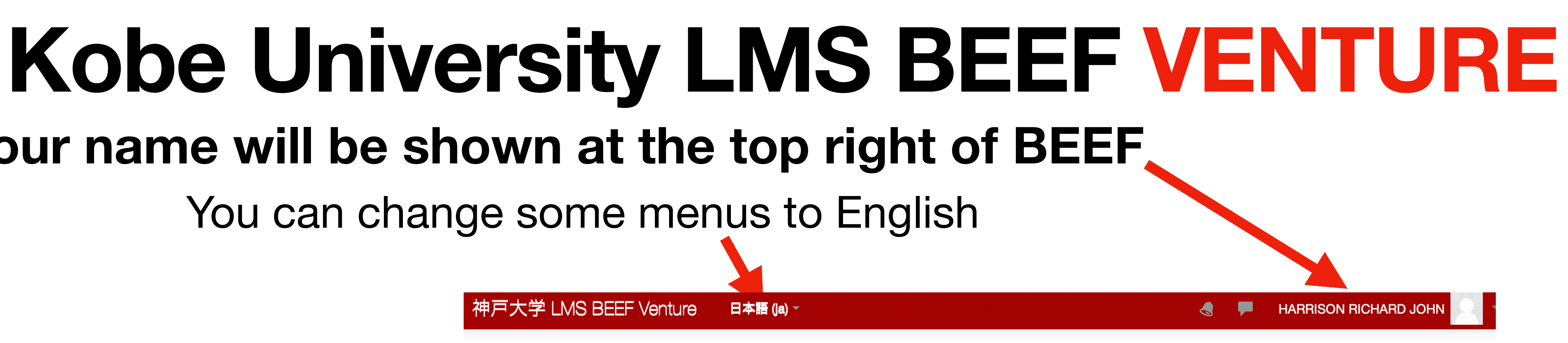

#### 神戸大学 LMS BEEF: Basic Environment for Educational Frontier Venture

神戸大学LMS BEEF Ventureへようこそ

利用ガイド・マニュアル 初めてVentureを利用する方は必ずお読み下さい.

- <u>コース利用者の方へ</u>
- ・<u>コース管理者の方へ</u>

#### BEEFメンテナンスについて

以下の時間帯は動作が遅くなることがあります. 毎日 0:00~1:00 : バックアップ処理 毎週水曜日夜7~9時はメンテナンスのため使用できないことがあります.

#### サイトニュース

#### このフォーラムを購読する

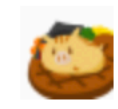

神戸大学 LMS BEEF Venture

教職員の方へ:アップロード可能なファイルサイズ制限を縮小しました 🗾 2020年 04月 15日(水曜日) 10:33 - <mark>情報基盤センター</mark> の投稿

LMS BEEF2020にてアップロード可能なファイルサイズを **50Mバイト未満**とさせていただきました。 LMS BEEF Ventureでも利用増加が見込まれるため,同様の制限とさせていただきました. また,コース全体でのファイルアップロードサイズは **500Mバイト未満**となるようにお願いいたします.

ご迷惑をおかけして申し訳ございませんが、制限範囲内で有効活用いただけますようご理解、ご協力のほどよろしく お願いいたします

### **Kobe University LMS BEEF VENTURE 1.** Searching information/guidance on taking CIE Japanese classes on BEEF VENTURE

Find the box 「コースを検索する」 and input 2020\_0021 and click on 「Go」

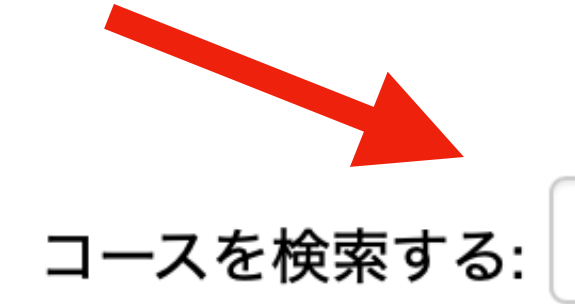

Go

Then click on the link to the Guidance

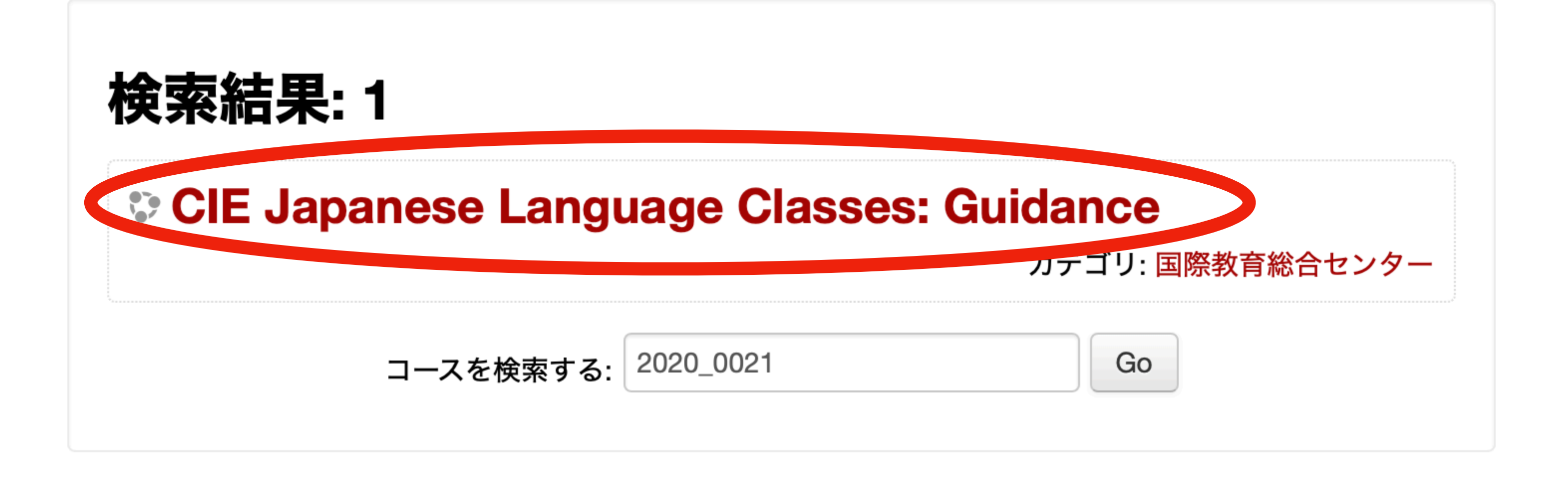

# Important

- The BEEF/Venture systems may slow down between  $0:00 \sim 01:00$  every day because the system is being backed up and between  $03:00 \sim 07:00$  when registration data is being updated.
- Every Wednesday evening between  $19:00 \sim 21:00$  BEEF may not be available due to maintenance.
- \* Please be sure to submit reports etc. outside the above times.

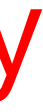